# (首次需先申請OTP簡訊功能)

| <b>通章</b> | <mark>兆第六</mark><br>e Sixth Credit | <b>信用</b> | 合作<br>e of Chang | <b>下土</b><br>hua |                       |              |        |                     | 「先需        | 要在                  | 有晶           | 片讀          | 卡榜 | <mark>幾</mark> 的 |
|-----------|------------------------------------|-----------|------------------|------------------|-----------------------|--------------|--------|---------------------|------------|---------------------|--------------|-------------|----|------------------|
| 查詢類▼      | 轉帳類▼                               | 掛失類▼      | 其他▼              | 扣繳慿單             | 申辦業務▼                 | 密碼變更         | 登      | الله<br>الله        | 〖脸抽<br>□恕曲 | 人 <u>本</u><br>並業    | 社晶           | 占金          | 融十 | こ。<br>こ<br>う宿    |
|           | 歸戶查讀                               | 洵         |                  | ſ                | -^<br>非約定轉帳<br>申請OTP簡 | 申請<br>訊密碼    |        | ( <sup>新</sup><br>一 | 遥<br>山密碼   | <del>那耒</del><br>申請 | <u>7</u> 万日) | / <u>屮词</u> |    |                  |
|           | 【防詐騙提醒】                            | 詐騙手法日     | 益新,你到            | ;務必要小心!          | 更改或設定<br>更改或設定        | 電子郵件<br>行動電話 | 呆荷包    | 7                   |            | $ \prec $           |              |             |    |                  |
| _         | 左劫纤糖                               | ₩E₽æ      | _                | _                | ▲돈 === \$4 \$5        | E#           | जन्म क |                     |            |                     |              |             |    |                  |
|           |                                    |           |                  |                  |                       |              |        | (\$<br>(\$          |            |                     |              |             |    |                  |

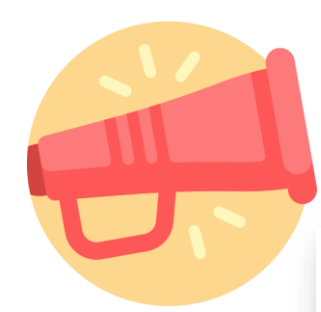

## 同意條款

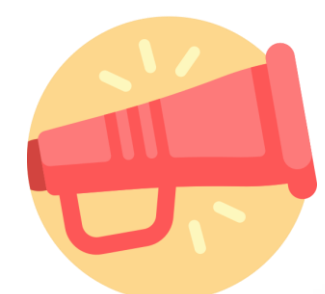

### 輸入手機號碼發送簡訊驗證碼

093

### 申請OTP簡訊密碼

注意事項一:請先閱讀下方簡訊動態密碼服務條款並勾選同意條款。 注意事項二:本交易需安裝多瀏覽器元件及讀卡機。

- 僅限用彰化六信所發行之晶片金融卡進行交易。
- 請先插入讀卡機後再進行交易。
- 需在本社有留存手機門號,或至申請業務設定。

請輸入您的手機號碼 :

| 44 🗘 | 發送OTP驗證碼 |
|------|----------|
|------|----------|

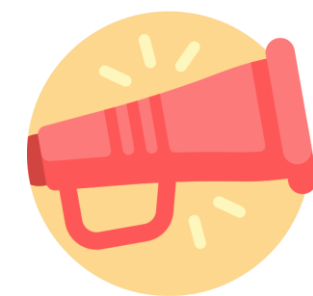

### 輸入手機收到簡訊的OTP驗證碼及網銀密 碼後按送出

申請OTP簡訊密碼

注意事項一:請先閱讀下方簡訊動態密碼服務條款並勾選同意條款。 注意事項二:本交易需安裝多瀏覽器元件及讀卡機。

- 僅限用彰化六信所發行之晶片金融卡進行交易。
- 請先插入讀卡機後再進行交易。
- 需在本社有留存手機門號,或至申請業務設定。

| 請輸入您的手機號碼 : | 093 044                                        |
|-------------|------------------------------------------------|
| 請輸入OTP驗證碼 : | 094923<br>*請在以下時間內輸入您手機(0933****44)上所收到簡訊之認證密碼 |
| 請輸入您的網銀密碼 : | ······                                         |
|             | 送出                                             |

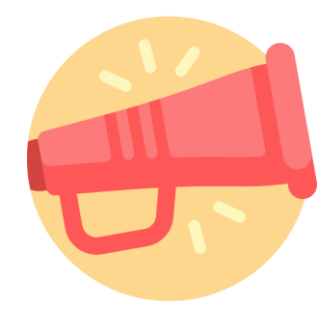

## 驗證晶片金融卡確認即可完成約定

| 請插入晶片金融卡以驗證身                                      | 予分!                   | ×        |
|---------------------------------------------------|-----------------------|----------|
| 請選擇讀卡機:                                           | ACS USB 0             | ~        |
| 請選擇轉出帳號 :                                         | 000020 057076         | ✔ 重新讀取帳號 |
| 請輸入晶片金融卡密碼 :                                      | •••••                 |          |
| 3 5 2 6 1 8                                       | 7 4 9 0 清 除           |          |
| <提示:您已輸入6位密碼>                                     |                       | 確認取消     |
| 注意:請仔細檢核輸入資訊是否正 <ul> <li>使用滑鼠點選確認鍵後送往轉</li> </ul> | <b>確!!</b><br>【務主機處理。 |          |
|                                                   |                       |          |
|                                                   |                       |          |

## 約定後即可使用簡訊非約轉

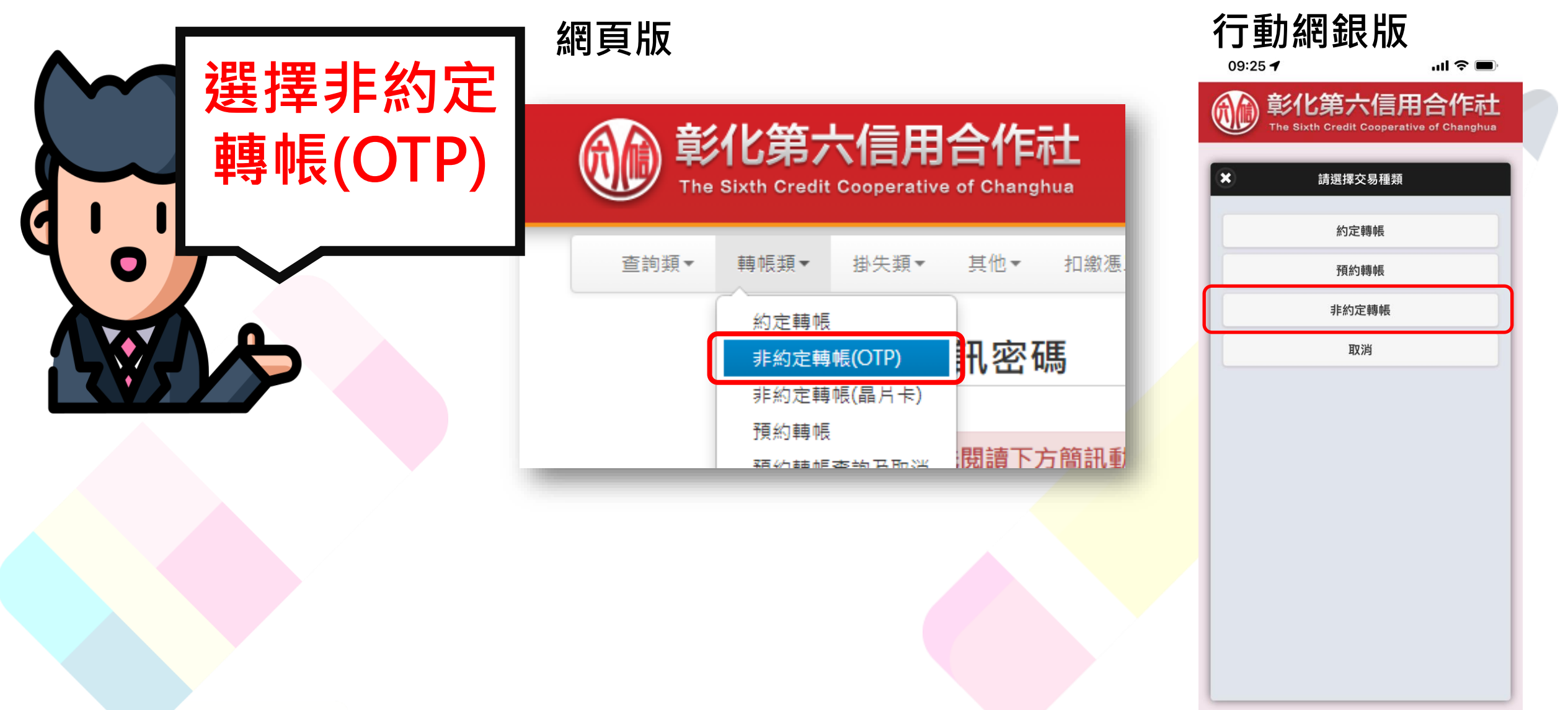

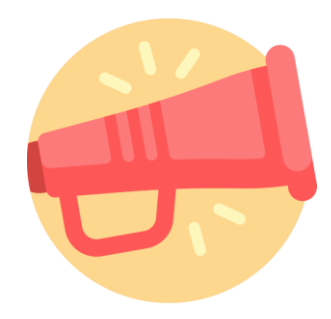

#### 操作畫面如下 , 輸入完畢按轉出

| 非約定轉帳     | (OTP)                   |
|-----------|-------------------------|
| 請選擇轉出帳號:  | 020 餘額:[4,533,522.00]   |
| 轉入行庫 :    | 信合社 💙 162 - 彰化六信 🗸      |
| 轉入帳號 :    | 0200558                 |
| 轉出金額 :    | \$ 123                  |
| 請輸入驗證碼 :  | 2696 26996 若無法辨識請按 重新產生 |
| 收款人EMAIL: | ▼ 交易成功後寄送Mail通知         |
| 寄信通知備註欄:  |                         |
|           | 轉出                      |
| 提醒您・      |                         |
|           |                         |

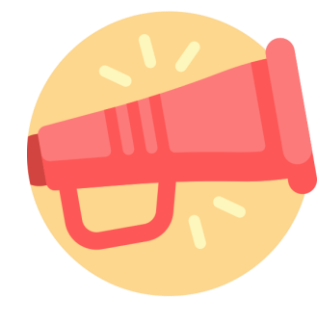

## 請主動點選發送OTP驗證碼

| 請確認下列轉出資料是否正確無誤? | ×                     |
|------------------|-----------------------|
| 轉出帳號 :           | 162 - 彰化六信 020 57076  |
| 轉入帳號 :           | 彰化六信 02 0558          |
| 轉出金額:            | 123                   |
| OTP驗證碼 :         | 請輸入OTP驗證碼<br>發送OTP驗證碼 |
| 使用者密碼:           | 請輸入使用者密碼              |
|                  | 確認取消                  |

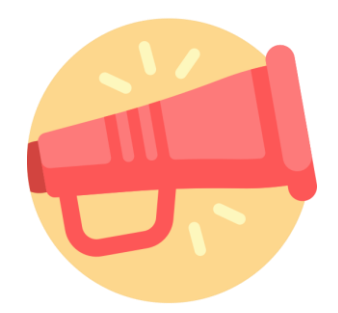

## 輸入收到的簡訊及密碼後按確認

| 轉出帳號 :   | 162 - 彰化六信 020 57076 |
|----------|----------------------|
| 轉入帳號 :   | 彰化六信 020 0558        |
| 轉出金額 :   | 123                  |
| OTP驗證碼 : | 143846               |
|          | 發送OTP驗證碼             |
| 使用者密碼:   | ······               |
|          |                      |
|          |                      |

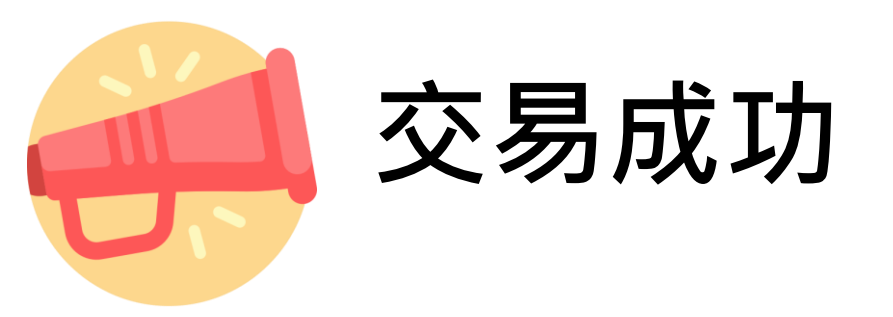

#### 轉帳交易結果 交易日期 2023/04/12 交易時間 11:15:32 02 轉出帳號 轉入銀行 彰化六信 轉入帳號 020 558 123 餘額 轉出金額 4,533,399.00 0 手續費 存摺摘要欄 跨行序號 0000 回應訊息 回應代碼 交易成功 隱藏帳戶資料 列印 回上一頁